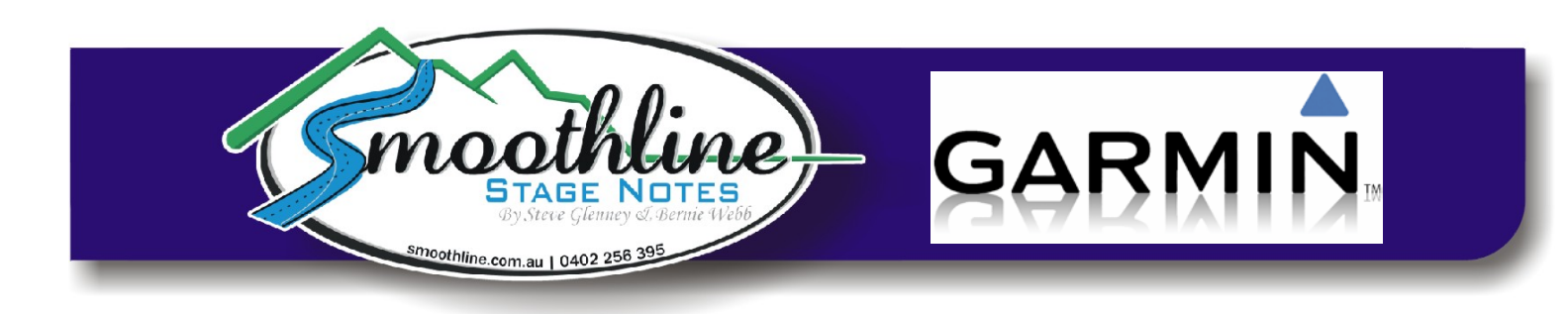

## Placing your Garmin GPS in Mass-Storage Mode

These instructions are for those whose Garmin GPS devices do not appear in Windows when connected to a PC.

- 1) Ensure your Garmin is **NOT** connected to your PC, then turn it on.
- 2) Click on the volume button
- On the master volume page, press and hold on the upper right corner for 10 seconds

Note: A diagnostic menu will appear

- 4) Click: MTP Settings > Mass Storage > Save
  5) Connect GPS to your PC using a USB cable
- <u>Note:</u> You will then need to wait for USB Mass Storage Drivers to be automatically installed
- 6) [On your PC] Open Windows Explorer The GPS should now appear as a remote drive under "My Computer".

Once these instructions have been followed, your GPS will continue to appear as a remote drive whenever connected to your PC. Instructions on using Smoothline GPS Files is available on the <u>resources page</u> of our website.

As always, if you have any questions about using Smoothline GPS files please contact us via <u>notes@smoothline.com.au</u> or on 0402 256 395.